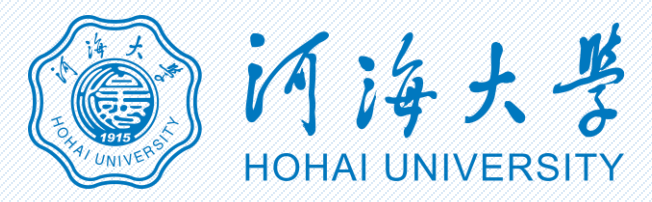

## 网上咨询平台使用方法

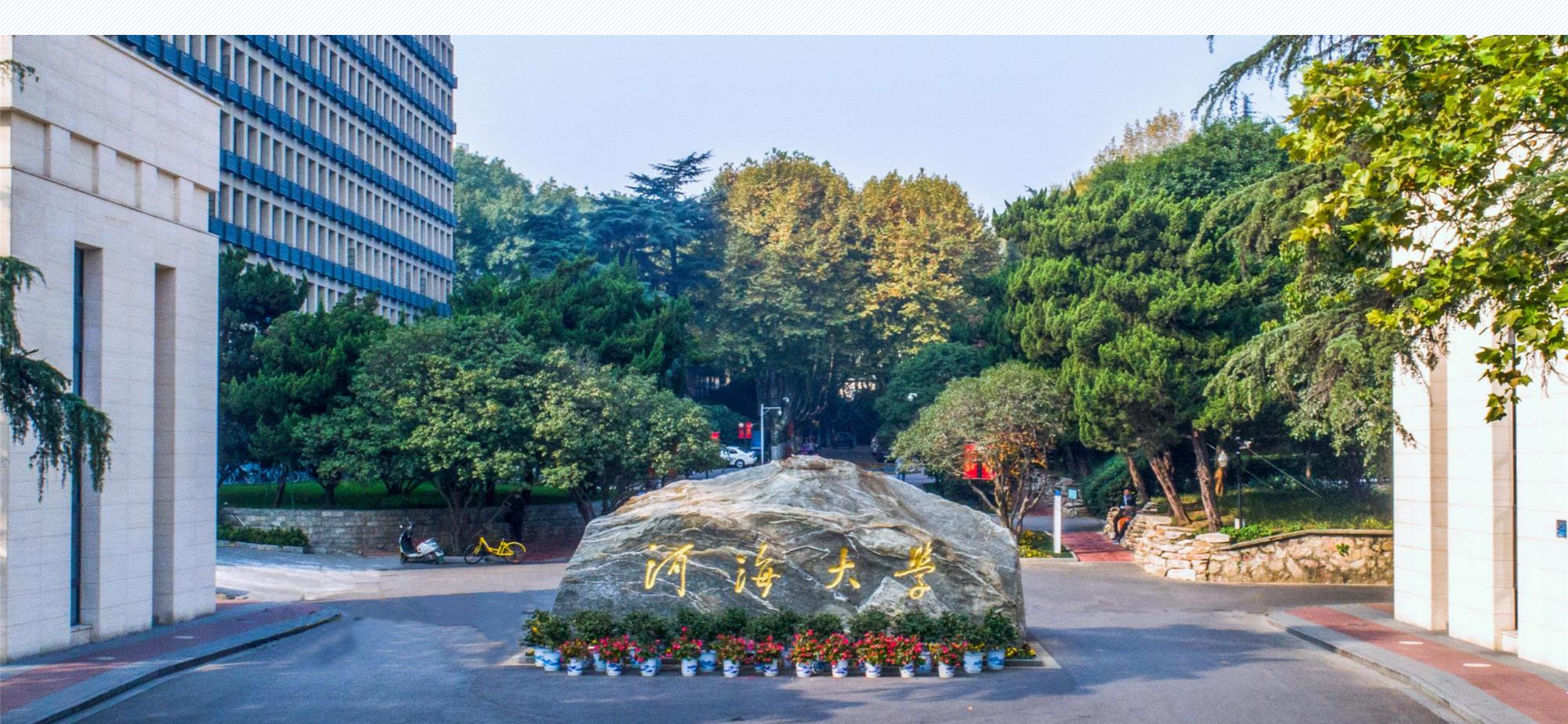

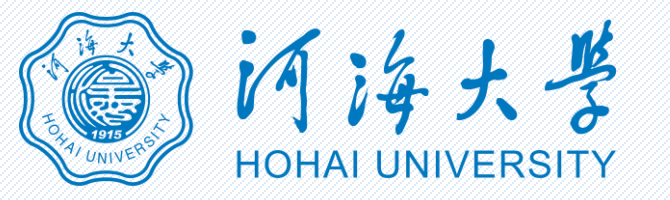

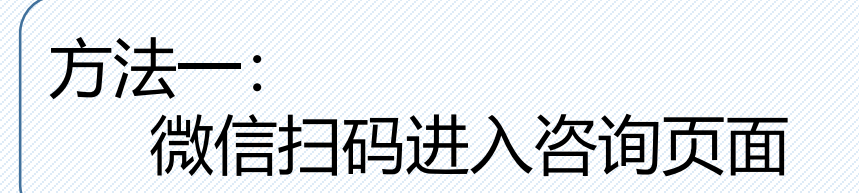

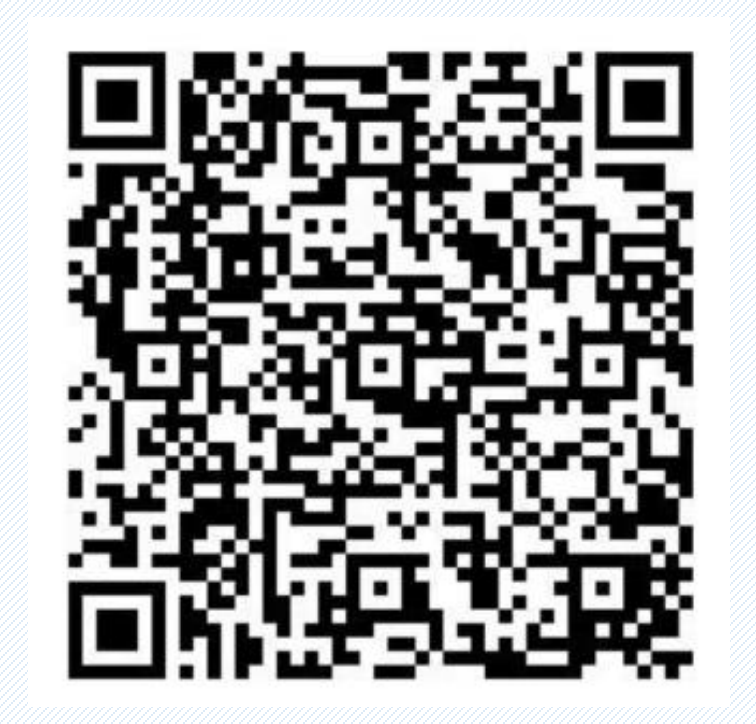

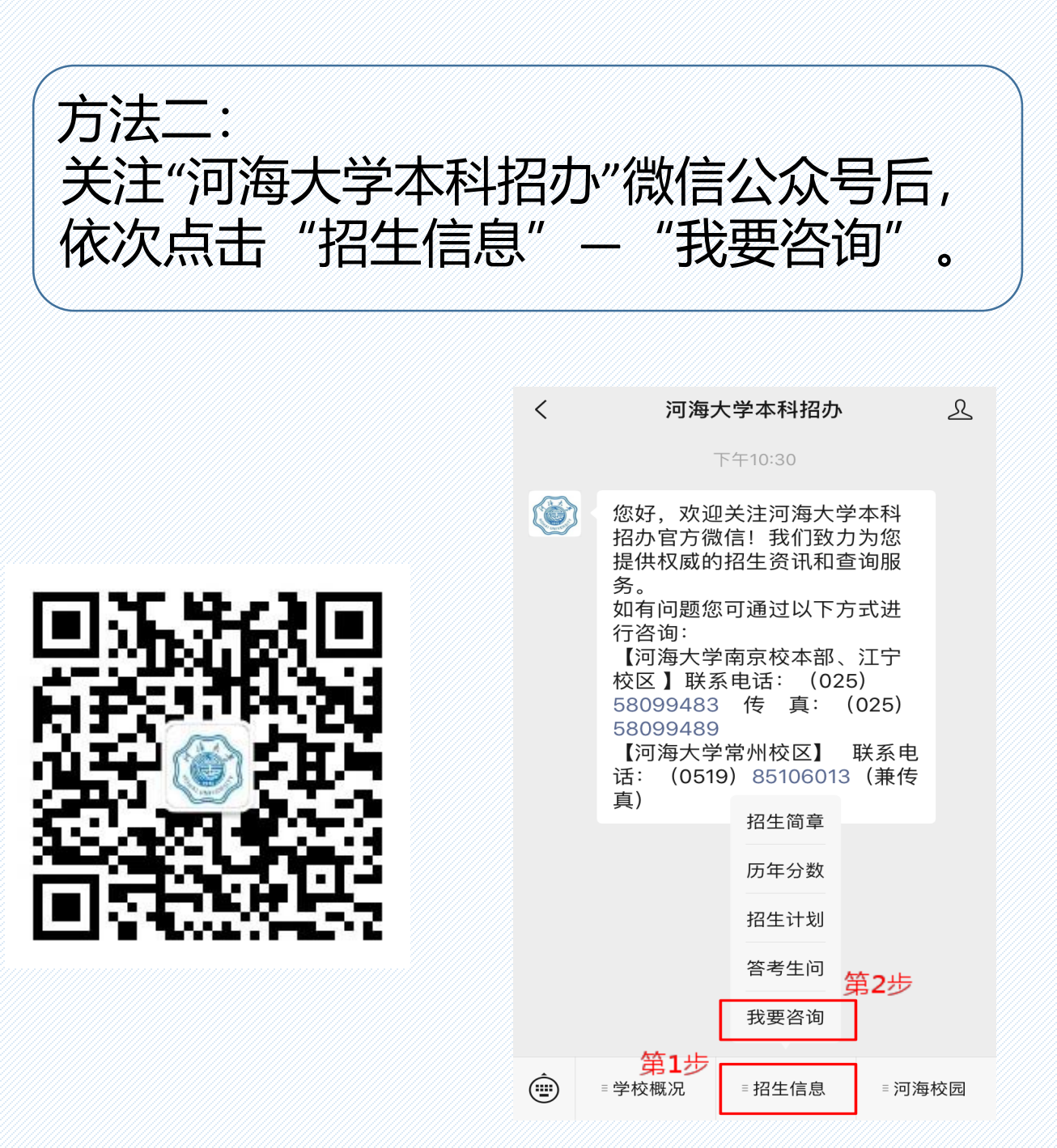

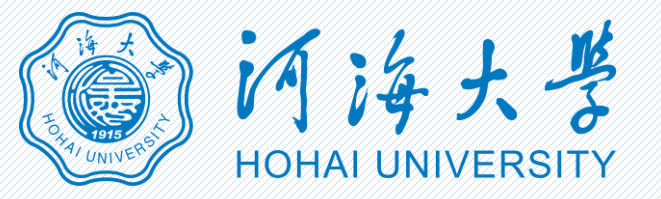

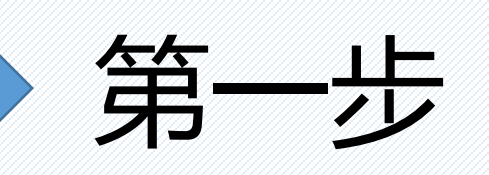

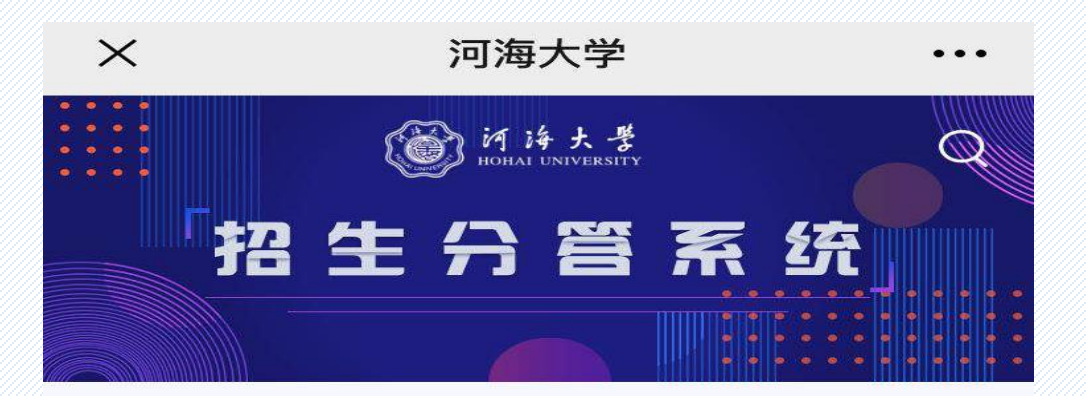

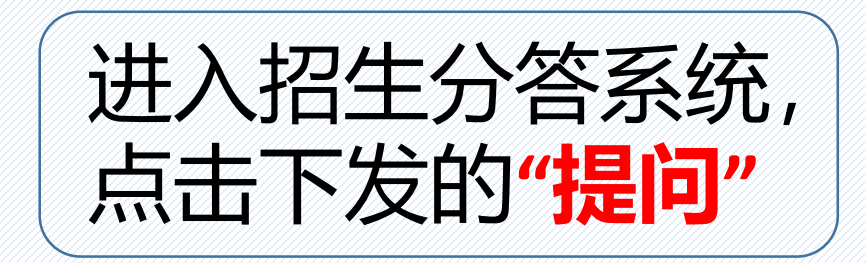

| 一梢华问题一                                                                                                  |            |                  |  |  |  |
|----------------------------------------------------------------------------------------------------|------------|------------------|--|--|--|
| 间 河海大学有几个校区                                                                                             |            |                  |  |  |  |
| <ul> <li>水利类(大禹强化班)</li> <li>水利类(大禹强化班)</li> <li>一</li> <li>一</li> <li>一</li> <li>小利类(大禹强化班)</li> </ul> |            |                  |  |  |  |
| ♥ 0人赞                                                                                                   |            | ◎ 3人看过           |  |  |  |
|                                                                                                    |            |                  |  |  |  |
| <b>分</b><br>首页                                                                                          | <b>上</b> 问 | <b>②</b><br>个人中心 |  |  |  |

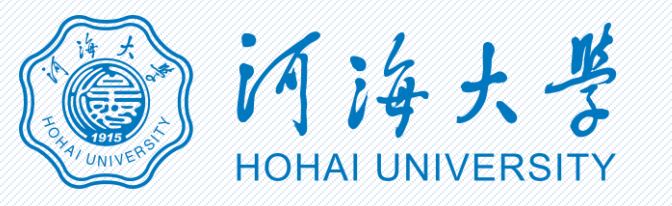

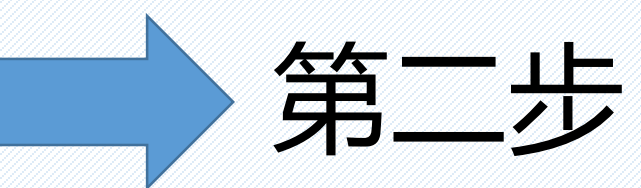

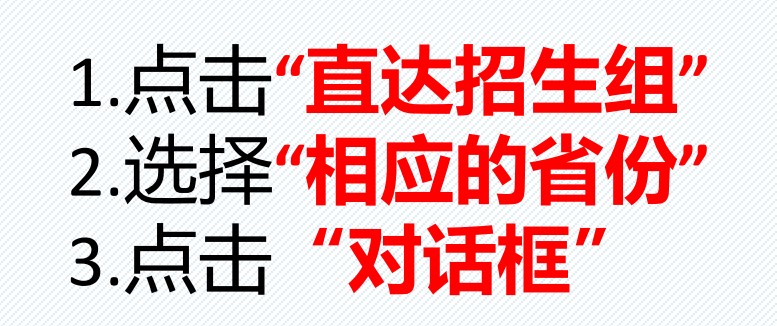

| ×                      | 河海大学          |                   | Х                               | 河海大学 |     | ×                   | 河海大学            |             |
|------------------------|---------------|-------------------|---------------------------------|------|-----|---------------------|-----------------|-------------|
| <b>〇</b> (《<br>招生      |               | Q<br>统            | ● 〔<br>● 〔<br>● 〔<br>● 〔<br>● 〕 |      | ¢۲  | ● 〔<br>②<br>招生      |                 |             |
| 直达招办                   | 直达招生          | E组                | 直达招办                            |      | 招生组 | 直达招办                | 直达招生            | 组           |
| <b>咨询电话:</b><br>1个咨询老师 | 025-58099483  | ÷                 | <b>北京</b><br>1个咨询老师             | 4    | Ŧ   | <b>北京</b><br>1个咨询老师 |                 | ÷           |
| <b>微信公众号</b><br>1个咨询老师 | ·: 河海大学本科     | 招办 <sub>(+)</sub> | <b>天津</b><br>1个咨询老师             |      | Ŧ   | 北京考生咨<br>北京考生咨询     | <sup>ij</sup> 3 | ۲           |
| 微信小程序<br>1个咨询老师        | 3: 河海大学本科     | 招生                | <b>河北</b><br>1个咨询老师             |      | Ŧ   | <b>天津</b><br>1个咨询老师 |                 | (+)         |
| <b>河海大学招</b><br>1个咨询老师 | 3生信息网         | ÷                 | <b>山西</b><br>1个咨询老师             |      | ÷   | <b>河北</b><br>1个咨询老师 |                 | ÷           |
|                        | <b>没</b> 很问 个 | <b>②</b><br>·人中心  | <b>分</b><br>首页                  | 長问   |     |                     |                 | e<br>e<br>a |

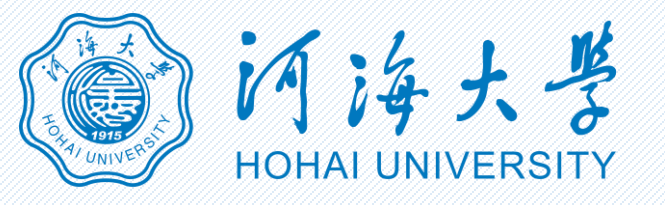

第三步

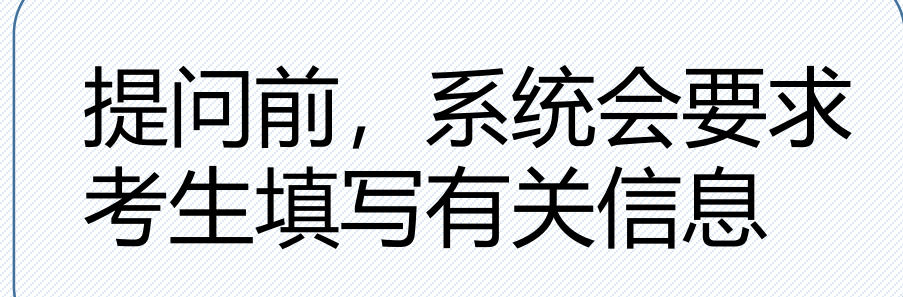

| ── 河海大学  |     | •••              |
|----------|-----|------------------|
| 头像       |     |                  |
| 真实姓名 *   |     | 刘小宇 🙋            |
| 性别       | e   | 男 〇女             |
| 生源地 *    | 江西省 | >                |
| 中学名称 *   | 安远县 | t >              |
| 科类 *     |     | 理工 >             |
| 高中毕业时间 * |     | 2020年 >          |
| 考试总分 *   |     | 650 🙋            |
| 考试排名     | 点击轴 | 俞入高考排名 💋         |
| 手机       | 1:  | 826 🖉            |
|          |     |                  |
|          | 保存  |                  |
| 合        | 長问  | <b>②</b><br>个人中心 |

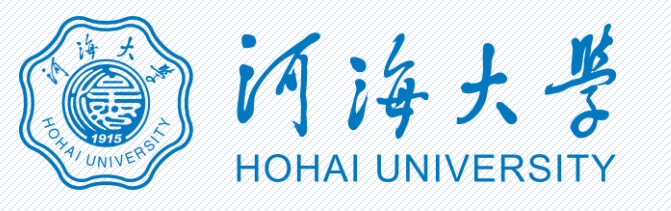

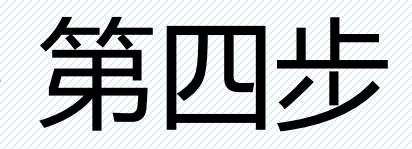

## 考生就自己关心 的问题进行咨询, 并点击提交。

| ×      | 5                                | 河海大学                     |         | •••             |
|--------|----------------------------------|--------------------------|---------|-----------------|
| <      | ٢                                | 的海大学<br>HOHAI UNIVERSITY |         | Q               |
| -      | 北京考生咨询 北京<br>河海大学 北京考望<br>北京考生咨询 | 考生咨询<br>主咨询              |         | 关注 📿            |
| 今年     | 有哪些新增专业?                         |                          | 1       |                 |
|        |                                  | 提交                       |         | 2               |
|        |                                  |                          |         |                 |
| í<br>t | <b>分</b><br>該                    | <b>尼</b><br>提问           | (<br>个人 | <b>9</b><br>(中心 |

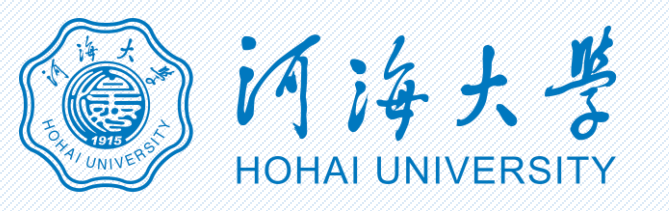

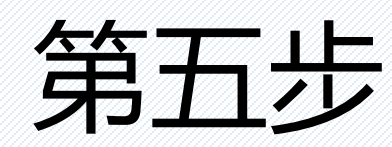

## 关注"招办在校" 公众号(待答复后, 咨询人会收到提 醒)。

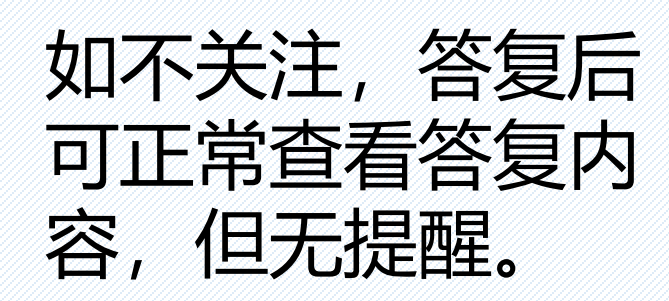

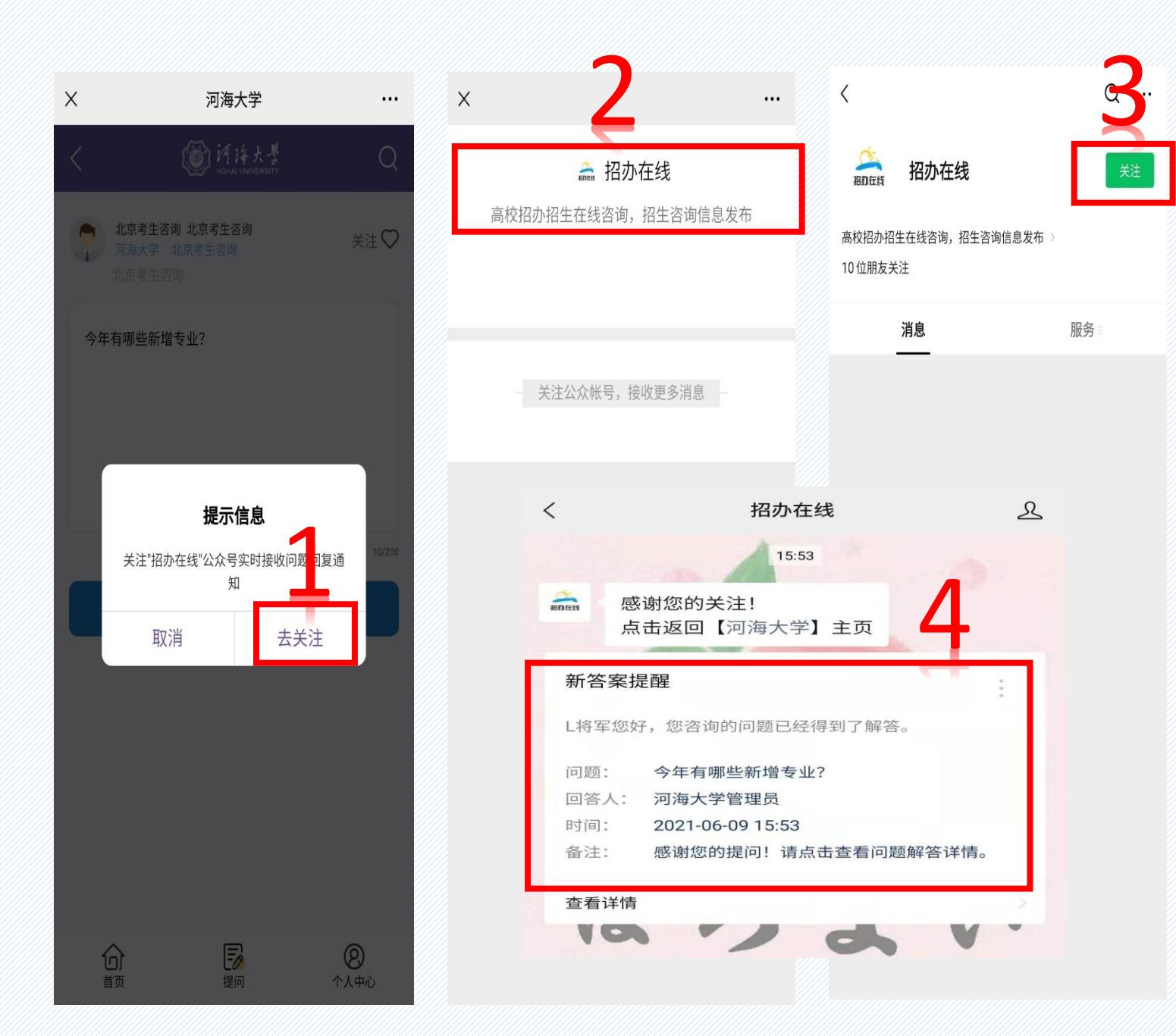